# Poulsbo USB Client Software For Embedded Menlow Gold Driver Release Notes

#### July 11, 2008

#### **Revision History**

| Date                             | Driver | Description                                                |
|----------------------------------|--------|------------------------------------------------------------|
| November 19 <sup>th</sup> , 2007 | Alpha  | Alpha drop of the Poulsbo USB Client driver for XP and XPe |
| July 11, 2008                    | Gold   | Gold drop of the Poulsbo USB Client driver for XP and XPe  |
|                                  |        |                                                            |

## Poulsbo USB Client Software

The Poulsbo USB Client Software supports the Poulsbo Chipset for Windows XP and XPe

### Installation Instructions XP Pro

Install XP Pro with SP2 operating system on the Poulsbo system.

#### **USB Client Software Installation**

- 1. Get the zipped release file. Unzip it.
- 2. Double click on setup.exe and the following Client utility is seen. Click 'Next'

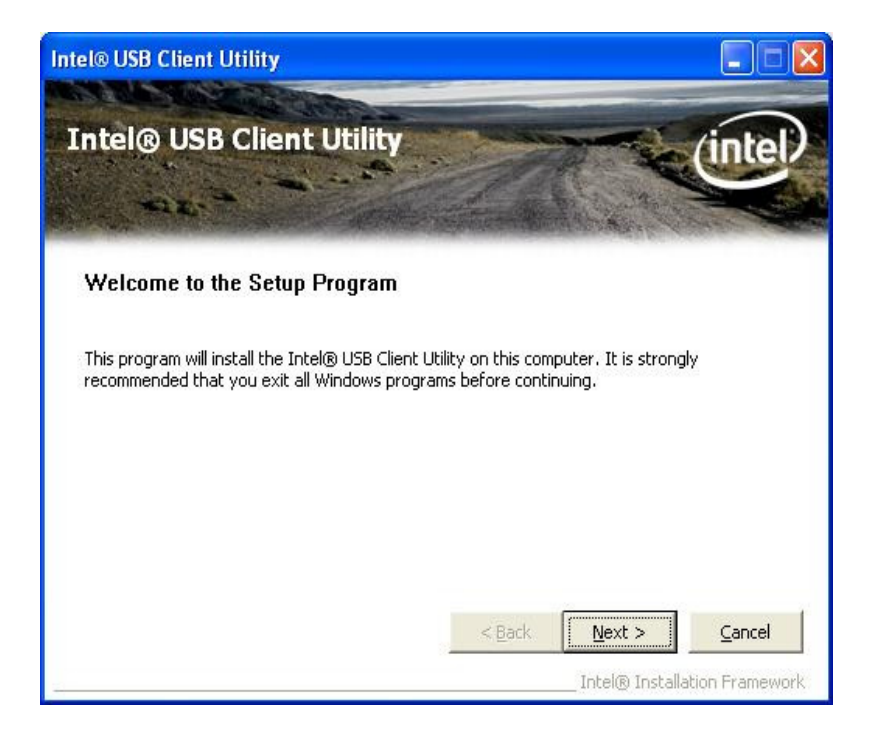

- 3. When the installation is in progress, click 'OK' or 'Continue' for any warning message (usually related to windows logo certification) that appears
- 4. Once the setup is complete. Click 'Finish'

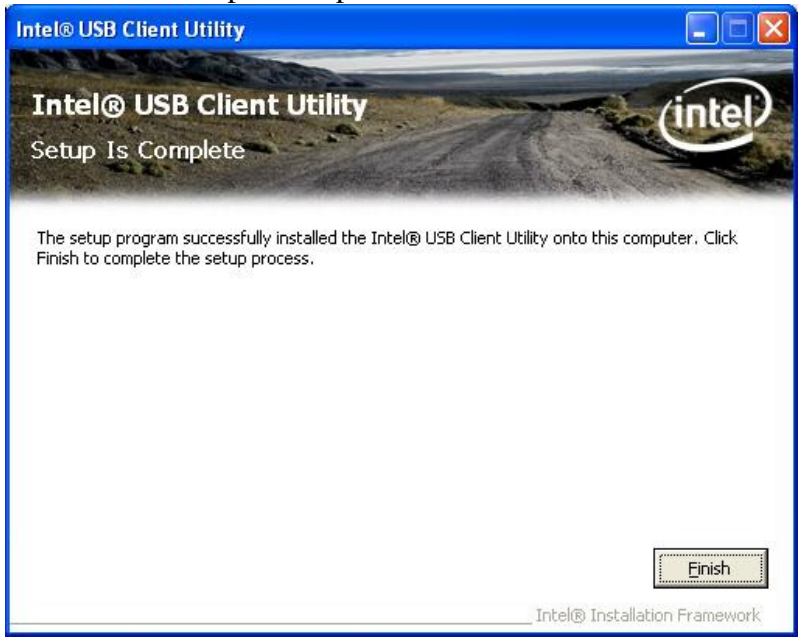

5. A pop up USB Client Wizard screen appears immediately after installation is complete as follows. Click 'Next'

| 😽 USB Client Wizard - | Welcome                                                                                                    |     |
|-----------------------|----------------------------------------------------------------------------------------------------|-----|
| Host<br>System        | USB Client Wizard<br>The following pages will guide you through setting up the<br>settings on your UMPC device.<br>After completing this wizard, you will be able to attach your<br>UMPC device to other computers to begin transferring files. |     |
|                       | < Back Next > Can                                                                                                    | :el |

6. Select the share options as per the need. In the below mentioned screen, for example, both 'File sharing' as well as 'shared Documents sharing' has been enabled (selected 'On')

| 🔄 USB Client                                               | Wizard - Share Options                                                                                                    |
|------------------------------------------------------------|----------------------------------------------------------------------------------------------------|
| <b>Share Opti</b><br>Please r                              | ons<br>eview the following share options before continuing.                                                                                                    |
| File sharin<br>When file sh<br>accessed by<br>File sharing | <b>g</b><br>aring is on, files and printers that you have shared from this computer can be<br>people on the network.<br>needs to be enabled for the USB Client software to function correctly! |
| 💿 0n                                                       | ) DII                                                                                                    |
| <b>Shared D</b> a<br>When Share<br>Shared Doc              | cuments sharing<br>d Documents sharing is enabled, people on the network can access files in the<br>unents folder.                                                                             |
| 💿 On                                                       | O Dff                                                                                                    |
|                                                            |                                                                                                    |
|                                                            |                                                                                                    |
|                                                            | < <u>Back</u> <u>N</u> ext> Cancel                                                                                                    |

Click 'Next'

7. Select the drive/folder which has to be shared by clicking 'Browse'. For example, in the below mentioned figure, C:\USBC\_Shared folder is the one that has to be shared. Then, click 'Add'

| hare Setup                            | Share Option                                         | s Advanced                                                        |                                |                                         |
|---------------------------------------|------------------------------------------------------|-------------------------------------------------------------------|--------------------------------|-----------------------------------------|
| Browse fo                             | share                                                |                                                                   |                                |                                         |
| Share path:                           | C:\USBC                                              | _Shared                                                           |                                | Browse                                  |
| Share name                            | ; USBC_SH                                            | nared                                                             |                                | Add                                     |
| Current st<br>documents<br>shared doc | ares on you<br>- (C:\DOCUM<br>uments - (C:\I         | <b>IF SYSTEM</b><br>ENTS AND SETTINGS\ALL<br>DOCUMENTS AND SETTIN | JSERS\DOCUME                   | Unshare                                 |
| Current sl<br>documents<br>shared doc | a <b>res on you</b><br>- (C:\DOCUM<br>uments - (C:\l | IF SYSTEM<br>ENTS AND SETTINGS\ALL<br>DOCUMENTS AND SETTIN        | JSERS\DOCUME<br>55\ALL USERS\D | NTS Unshare Rename                      |
| Current sf<br>documents<br>shared doo | a <b>res on you</b><br>- (C:\DOCUM<br>uments - (C:\l | IF SYSTEM<br>ENTS AND SETTINGS\ALL<br>DOCUMENTS AND SETTIN        | JSERS\DOCUME<br>SS\ALL USERS\D | NTS<br>Unshare<br>Rename<br>Permissions |

The following message appears indicating that the sharing was successful

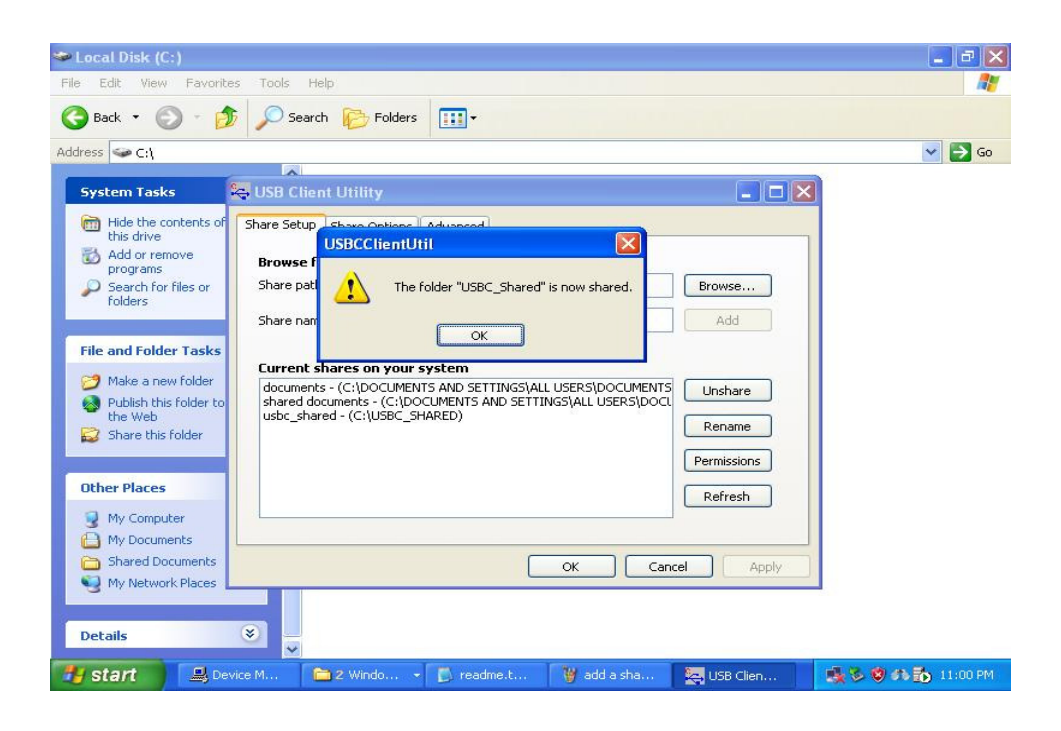

#### Verifying USB Client controller installation and drive/folder sharing

1. Right click on 'My Computer', select 'Manage', then click on 'Device Manager'. In 'Device Manager', click on 'Network adapters' and Intel USBC Client controller should show up as "Intel(R) USB Client Ethernet Device" as seen below

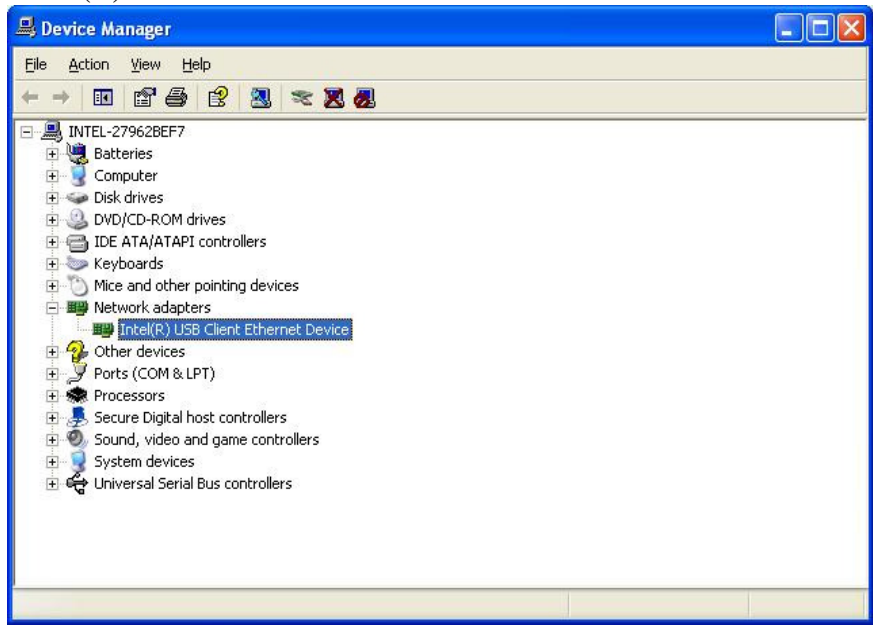

2. To verify whether sharing was successful or not, right click on the particular shared folder/drive ('C:\USBC\_Shared' in this example), click on 'Properties', select 'Sharing' Tab. 'Share this folder on the network' and 'Allow Network users to change my files' should appear *checked* as shown below

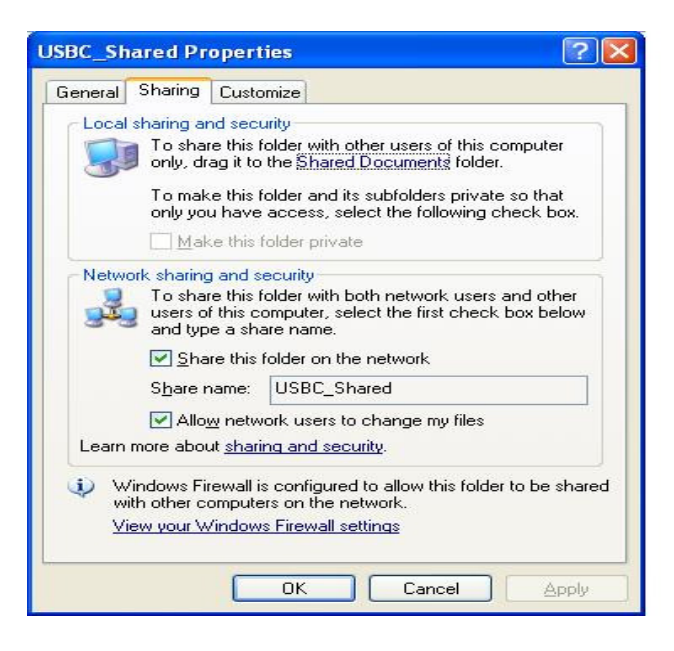

### **Setup for Host System**

1. Plug in the USB cable (5 pin Mini-B) between client and host PC's.

2. Wait for Autoplay. Use the 'Launch Intel® USBC Host Installer' option in the AutoPlay dialog box (as shown below) to install the Host software. If AutoPlay has been disabled, manually launch Install.exe

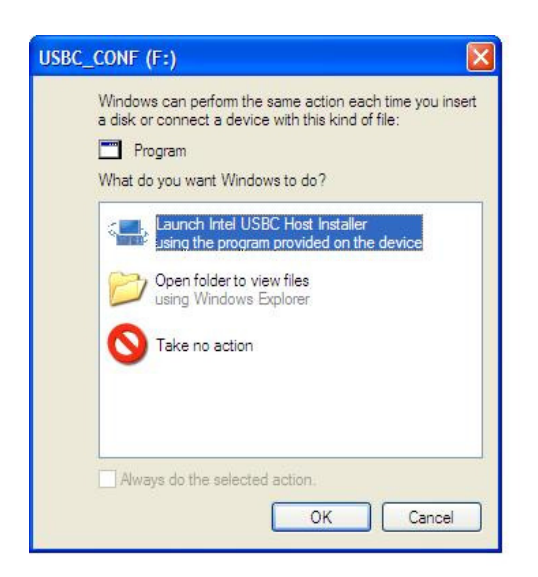

3. Host installation utility appears as follows, click 'Next'

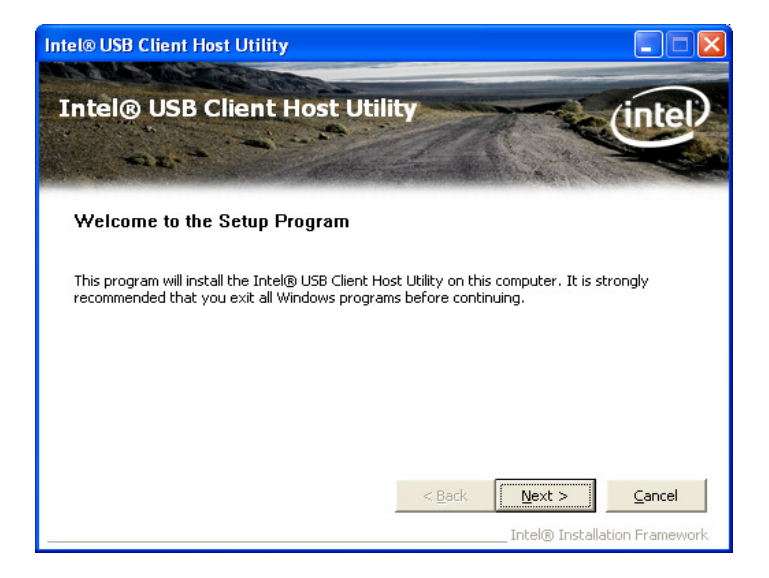

Check 'Install the utility' and click 'Next'

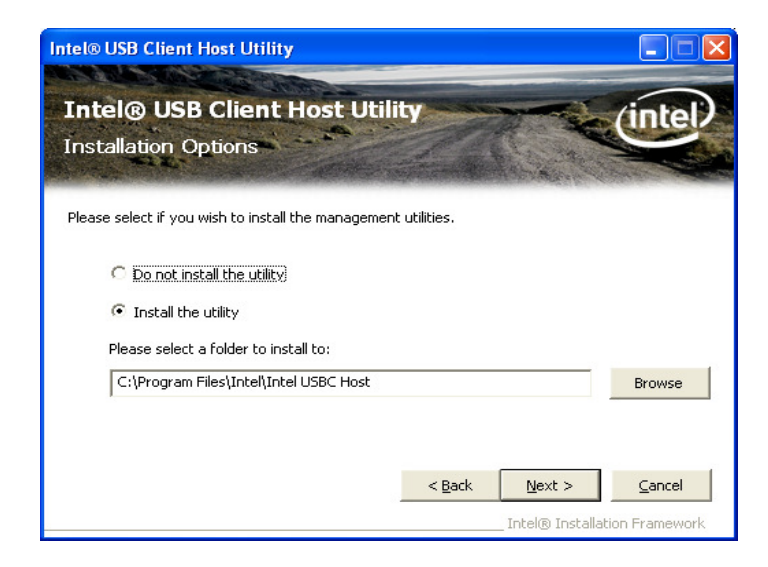

If the 'Found New hardware Wizard' appears, check 'Yes, this time only', click 'Next' (shown below)

In some cases, the window below may not appear and it will install immediately

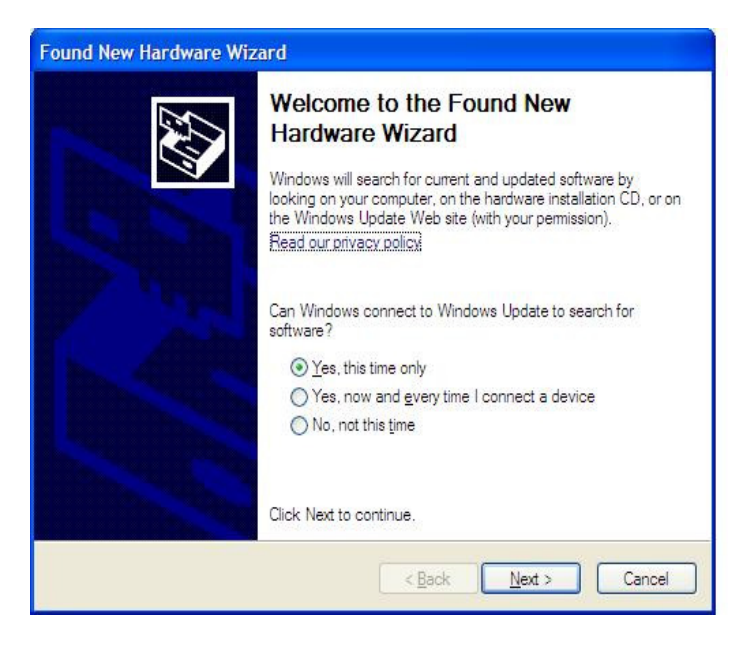

Check 'Install the software automatically (Recommended)' and click 'Next'

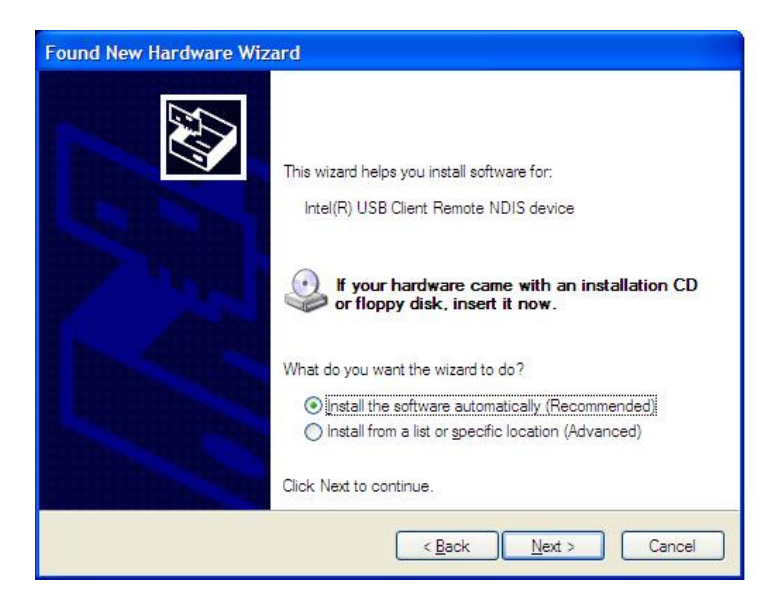

Once the necessary files are copied and setup is complete, a screen similar to the following appears.

You may see some warning messages - click "OK" or "Continue" and move forward.

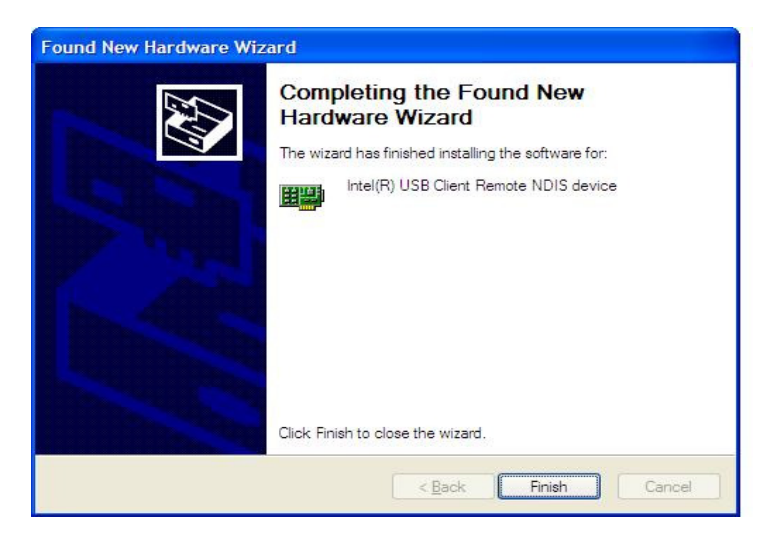

Click 'Finish'

4. A USBC host Wizard appears as follows after installation is completed

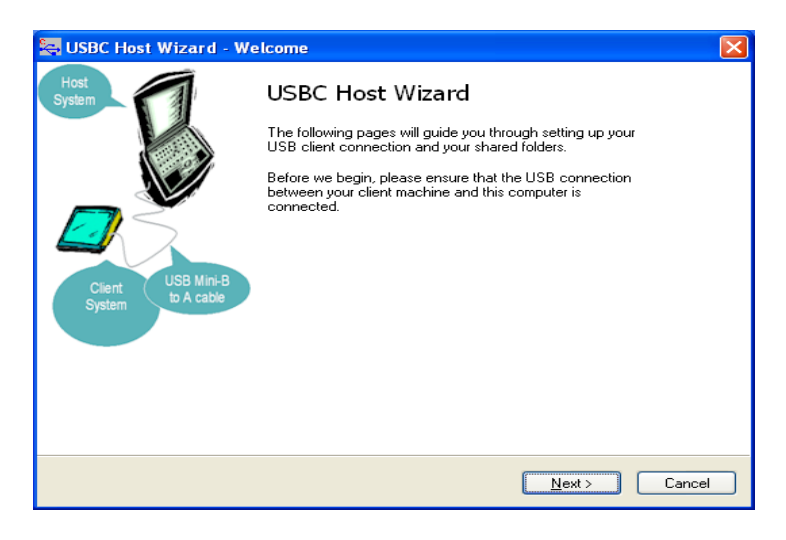

Next, 'Connecting..' wizard appears, which automatically checks for IP and does the actual connection to the client

|                                                                                                    | E |
|----------------------------------------------------------------------------------------------------|---|
| Connecting                                                                                                   |   |
| The wizard is now establishing the connection between your client machine and this<br>computer. Please wait. | 4 |
| Switching to RNDIS interface - done                                                                          |   |
| Verifying network interface - done                                                                           |   |
| Checking IP - done                                                                                           |   |
| Verifying connection - done                                                                                  |   |
|                                                                                                    |   |
|                                                                                                    |   |
| Click Next to select a drive and remote shared folder to map.                                                |   |
|                                                                                                    |   |

Then the wizard searches for any shared folders/drives in the Client system, as shown below

| Enumerating remote shared folders             | X |
|-----------------------------------------------|---|
| Now searching for shared folders. Please wait |   |
|                                               |   |
|                                               |   |
| Cancel                                        |   |

Finally, the following screen is presented which details all the shared folders and the default drive letter to which it has to be mapped. In the example below, 'Shared Documents' will be mapped to Drive 'Y:'

| emote Share                                      | <b>d Folders</b><br>t a shared folder on your clie        | ent to map as a local | drive     |   |
|--------------------------------------------------|-----------------------------------------------------------|-----------------------|-----------|---|
| Select Drive L<br>Drive Letter                   | atter and Share Folder<br>Remote Shared Folder            |                       |           |   |
| <ul> <li>Always ma</li> <li>Always ma</li> </ul> | p to the selected drive<br>p to the first available drive | ARED DOCUMENTS        | 5         | × |
| Other Options                                    | hared folder automatically wi                             | hen connection is es  | tablished |   |
|                                                  |                                                           |                       |           |   |

Click 'Finish'

5. Once installed, the shared drives will automatically be remapped (after a PC reboot, say) and/or can be done manually by double-clicking the USB Client Host Utility icon which shows a screen similar to this. Options to 'Refresh' the connection, 'Remap' the drives (if mapped earlier) appears as shown.

| 😓 USB Client Host Utility                                                                                                    |
|----------------------------------------------------------------------------------------------------|
| Configuration Status                                                                                                    |
| Current Mapping: \\INTEL-DXA4T61YV\SHARED DOCUMENTS mapped to                                                                                                    |
| Drive       Remote Shared Folder         Image: Shared Folder       Image: Shared Folder         Image: Shared Folder       Image: Shared Folder         Image: Shared Folder and Shared Folder       Image: Shared Folder and Shared Folder         Image: Shared Folder automatically when connection is established       Image: Shared Folder automatically when connection is established |
|                                                                                                    |

Verifying USB Host utility installation

1. Right click on 'My Computer', select 'Manage', then click on 'Device Manager'. In 'Device Manager', click on 'Network adapters' and Intel USBC Host utility should show up as "Intel(R) USB Client Remote NDIS device" as displayed below

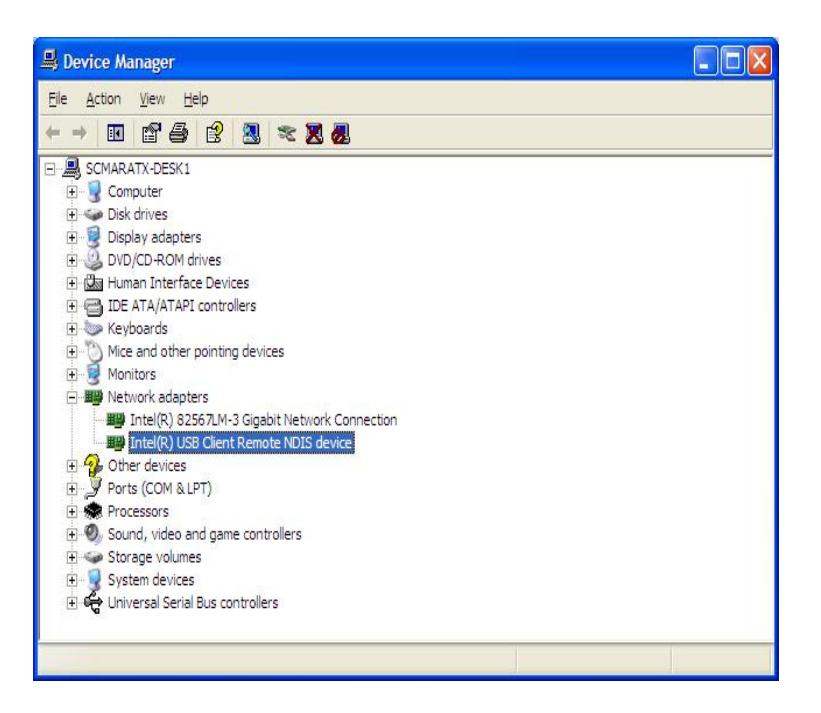

### Installation Instructions XP Embedded

#### **USB Client Software Installation**

Microsoft Target Designer:

1. You need to have a User Account Component with User Type set to Administrator

First User Log On:

- 1. The first user log on needs to be done with the user account that has Administrator privileges
- 2. Select USBC Client Utility Shortcut on the Desktop and follow the instructions.

#### **Setup for Host System**

Use the Launch Intel® USBC Host Installer option in the AutoPlay dialog box when you connect the USB cable to install the Host software. If AutoPlay has been disabled, manually launch Install.exe

### **Uninstall Instructions**

Please use the "Add/Remove Programs" to un-install the software. Do not use the device manager to uninstall under normal circumstances. This will leave application components behind on the system

#### Known Issues for the Gold USB-Client Driver

Below are some of the issues that may occur intermittently

| Title                 | USBC Remapped to a host: Remapping may intermittently fail.                                                                                                    |
|-----------------------|----------------------------------------------------------------------------------------------------|
| Reference             |                                                                                                    |
| Description           | When the USBC has been previously mapped to a host, mapping to a second<br>host can result in connection issues. Also, continued remapping to the same<br>host may occasionally result in a loss of connection.                                                                                                    |
| Implication           | Temporary loss of connection may occur.                                                                                                    |
| Resolution/Workaround | <ol> <li>Sever and restore the cable connection. Wait for remap.</li> <li>Attempt to refresh or remap the folder using the host utility.</li> <li>Double click the previously mapped folder in "My Computer" (if the folder has been previously mapped to this host).</li> </ol>                                           |
| Affected OS           | Host: WinXP, WinVista; Client: WinXP, WinXPe, WEPOS                                                                                                    |
|                       |                                                                                                    |
| Title                 | Switching Client from RNDIS-only mode back to Mass Storage Device mode: remapping may intermittently fail.                                                                                                    |
| Background            | Host drivers can only be installed over a host-client connection when the client<br>is in Mass Storage Device mode. Initial mapping is assumed to be done while<br>the client driver is in Mass Storage Device mode. Normally the driver starts in<br>Mass Storage Device mode, then automatically switches to RNDIS mode. |
| Description           | When the USBC has been previously mapped to this host, and the client is changed to "RNDIS only" mode, changing back to "Mass Storage Device" mode can result in a failed connection.                                                                                                    |
| Implication           | Temporary loss of connection may occur.                                                                                                    |

| Resolution/Workaround | <ol> <li>Sever and restore the cable connection. Wait for remap.</li> <li>Attempt to refresh or remap the folder using the host utility.</li> <li>Double click the previously mapped folder in "My Computer" (if the folder has been previously mapped to this host).</li> </ol> |
|-----------------------|----------------------------------------------------------------------------------------------------|
| Affected OS           | Host: WinXP, WinVista; Client: WinXP, WinXPe, WEPOS                                                                                                    |
|                       |                                                                                                    |

| Title                 | "Force to Use USB Full speed = Enabled" option results in no connectivity.                                                         |
|-----------------------|----------------------------------------------------------------------------------------------------|
| Reference             |                                                                                                    |
| Description           | "Force to Use USB Full speed" option must be set at "Disabled" in order to achieve host-client connectivity.                       |
| Implication           | No connection will occur                                                                                                    |
| Resolution/Workaround | Do not set the value to enabled for the property "Force to Use USB Full speed" in the Intel USB Client Ethernet Device Properties. |
| Affected OS           | Host: WinXP, WinVista; Client: WinXP, WinXPe, WEPOS                                                                                |

#### Legal/Disclaimers

\_\_\_\_\_

INFORMATION IN THIS DOCUMENT IS PROVIDED IN CONNECTION WITH INTEL(R) PRODUCTS. NO LICENSE, EXPRESS OR IMPLIED, BY ESTOPPEL OR OTHERWISE, TO ANY INTELLECTUAL PROPERTY RIGHTS IS GRANTED BY THIS DOCUMENT. EXCEPT AS PROVIDED IN INTEL'S TERMS AND CONDITIONS OF SALE FOR SUCH PRODUCTS, INTEL ASSUMES NO LIABILITY WHATSOEVER, AND INTEL DISCLAIMS ANY EXPRESS OR IMPLIED WARRANTY, RELATING TO SALE AND/OR USE OF INTEL PRODUCTS INCLUDING LIABILITY OR WARRANTIES RELATING TO FITNESS FOR A PARTICULAR PURPOSE, MERCHANTABILITY, OR INFRINGEMENT OF ANY PATENT, COPYRIGHT OR OTHER INTELLECTUAL PROPERTY RIGHT. Intel products are not intended for use in medical, life saving, life sustaining, critical control or safety systems, or in nuclear facility applications.

Intel may make changes to specifications and product descriptions at any time, without notice.

(C) Intel Corporation 2008

\* Other names and brands may be claimed as the property of others.